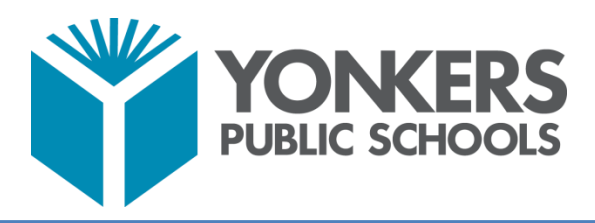

## DIVISION OF TEACHING AND LEARNING Yonkers School Library System

## **Follett Destiny Lightbox Interactive eBooks**

- 1. Login to **Clever**: clever.com/in/yonkers
- 2. Click Library Services and select Follett Destiny Library Catalog
- 3. Click on your School Name
- 4. Click on the **Catalog Tab** and click on **Destiny Discover** (in the left column)
- 5. Click Log In (top right corner)
  - a. Student Login
    - i. <u>Username</u>: 6 digit ID#
    - ii. **Password:** student
  - b. Administrators, Faculty, and Staff Login
    - i. <u>Username</u>: 1<sup>st</sup> initial of 1<sup>st</sup> name followed by the 1<sup>st</sup> initial of the hyphenated last name followed by your 5 digit payroll # (*no spaces*)
    - ii. <u>Password</u>: 5 digit payroll #
- 6. Scroll down to **Ribbon Labeled**: *Lightbox*
- 7. Click on See All
- 8. Browse the **eBook Titles** and make your **Selection**
- 9. Click the **Open Tab** and click on **Open Lightbox**
- 10. Click on the 1<sup>st</sup> Page to **Read the eBook** or click the **Listen Icon**
- 11. Click the Icons on each page to view Integrated Media
- 12. Click on the Plus Sign to view Supplementary Resources
- 13. Click on the Home Button to return to the Main Menu